- 1. Login to GriffinGate
- 2. Go to the **FACULTY** tab and expand the **FACULTY COURSE CONTROL** portlet (expand the portlet by clicking on the underlined title in the red title bar):

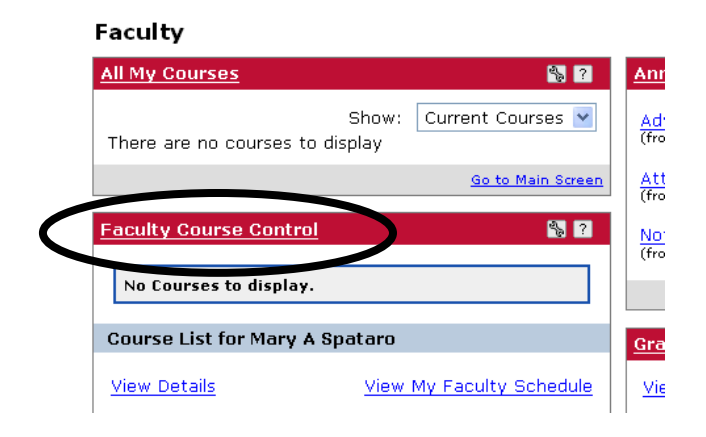

3. Make sure the correct term appears in the **TERM** box (select the correct term from the drop down list) and then click the **SEARCH** button:

| Faculty   |                      |    |               | Printer Friendly           |
|-----------|----------------------|----|---------------|----------------------------|
| Faculty ( | ourse Control        |    |               | ۰ 🦂                        |
| No Cou    | rses to display.     |    |               |                            |
| Course    | ist for Mary A Spata | ro |               |                            |
| Term:     | Fall 2008            | V  | Division:     | All                        |
| Searc     |                      |    | <u>View N</u> | <u>Iv Faculty Schedule</u> |
|           |                      |    |               |                            |

4. The courses scheduled for the selected term will appear on the screen—click the **VIEW MY FACULTY SCHEDULE** link:

| aculty            |                 | 🗐 Printer Friendly                      |                          |
|-------------------|-----------------|-----------------------------------------|--------------------------|
| Faculty Course C  | ontrol          | San San San San San San San San San San |                          |
| Course List for M | lary A Spataro  |                                         |                          |
| Term: Fall 200    | 8               |                                         | Division: All            |
| Search            |                 |                                         | View My Faculty Schedule |
| Fall 2008         |                 |                                         |                          |
| Course            | Title           | Division                                | Go Directly To           |
| SED 334 01        | Meth.Teach.Bus/ | Undergraduate                           | Select Area 💌            |
| SED 410 01        | IS:Tch.Bus.Comp | Undergraduate                           | Select Area 💌            |
| SED 410 02        | IS:Prac:Seconda | Undergraduate                           | Select Area 💌            |
| SED 550 01        | Tec.Ass.Lear.In | Graduate                                | Select Area 💌            |
|                   |                 |                                         |                          |

5. Your schedule for the selected term will appear and it will include the course number/section, course title, credits, the number of open seats, status (O = open; F = full), meeting day(s) and time, dates, ROOM, and method (e.g., lab—but I don't think we're using this column):

| Faculty Course Control - Faculty Schedule 😽 🔞         |                 |        |            |        |                      |                            |               |        |  |  |  |  |  |
|-------------------------------------------------------|-----------------|--------|------------|--------|----------------------|----------------------------|---------------|--------|--|--|--|--|--|
| Faculty Course Control > Main View > Faculty Schedule |                 |        |            |        |                      |                            |               |        |  |  |  |  |  |
| Course Schedule for Mary A Spataro                    |                 |        |            |        |                      |                            |               |        |  |  |  |  |  |
| Term: Fall 2008   Division: All  Search               |                 |        |            |        |                      |                            |               |        |  |  |  |  |  |
| Fall 2008                                             |                 |        |            |        |                      |                            |               |        |  |  |  |  |  |
| Course                                                | Title           | Cr Hrs | Seats Open | Status | Meets                | Dates                      | Room          | Method |  |  |  |  |  |
| <u>SED 334 01</u>                                     | Meth.Teach.Bus/ | 3.00   | 34/35      | 0      | T<br>6:00 PM-8:30 PM | 8/25/2008 -<br>12/11/2008  | SHU/MAURA/235 | )      |  |  |  |  |  |
| <u>SED 410 01</u>                                     | IS:Tch.Bus.Comp | 0      | 98/99      | 0      | -                    | 8/25/2008 -<br>12/11/2008  | SHU           |        |  |  |  |  |  |
| <u>SED 410 02</u>                                     | IS:Prac:Seconda | 0      | 98/99      | 0      | -                    | 8/25/2008 -<br>12/11/2008  | SHU           |        |  |  |  |  |  |
| <u>SED 550 01</u>                                     | Tec.Ass.Lear.In | 3.00   | 99/99      | 0      |                      | 8/25/2008 -<br>12/11/2008  | SHU           |        |  |  |  |  |  |
| SED 860 75                                            | Ovrvw.Assistive | 3.00   | 0/18       | F      | -                    | 10/13/2008 -<br>12/13/2008 | SHU           |        |  |  |  |  |  |